## 【 WEB履修登録について 】 大学HPからWEB履修

#### ①ホーム→学生生活(クリックすると学生生活画面に移動)

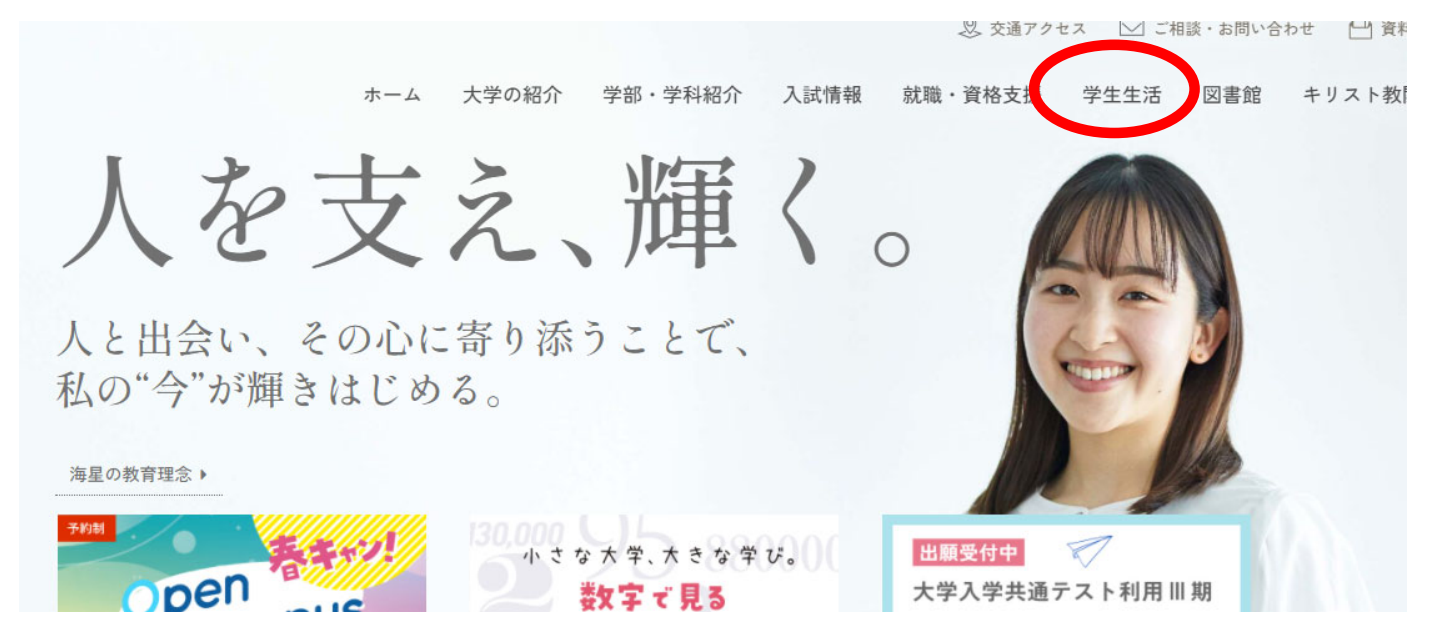

2022/4/1

### ②学生生活ページを下にスクロール ③「学生用WEBサービス」をクリック

#### ④ログイン画面に移動

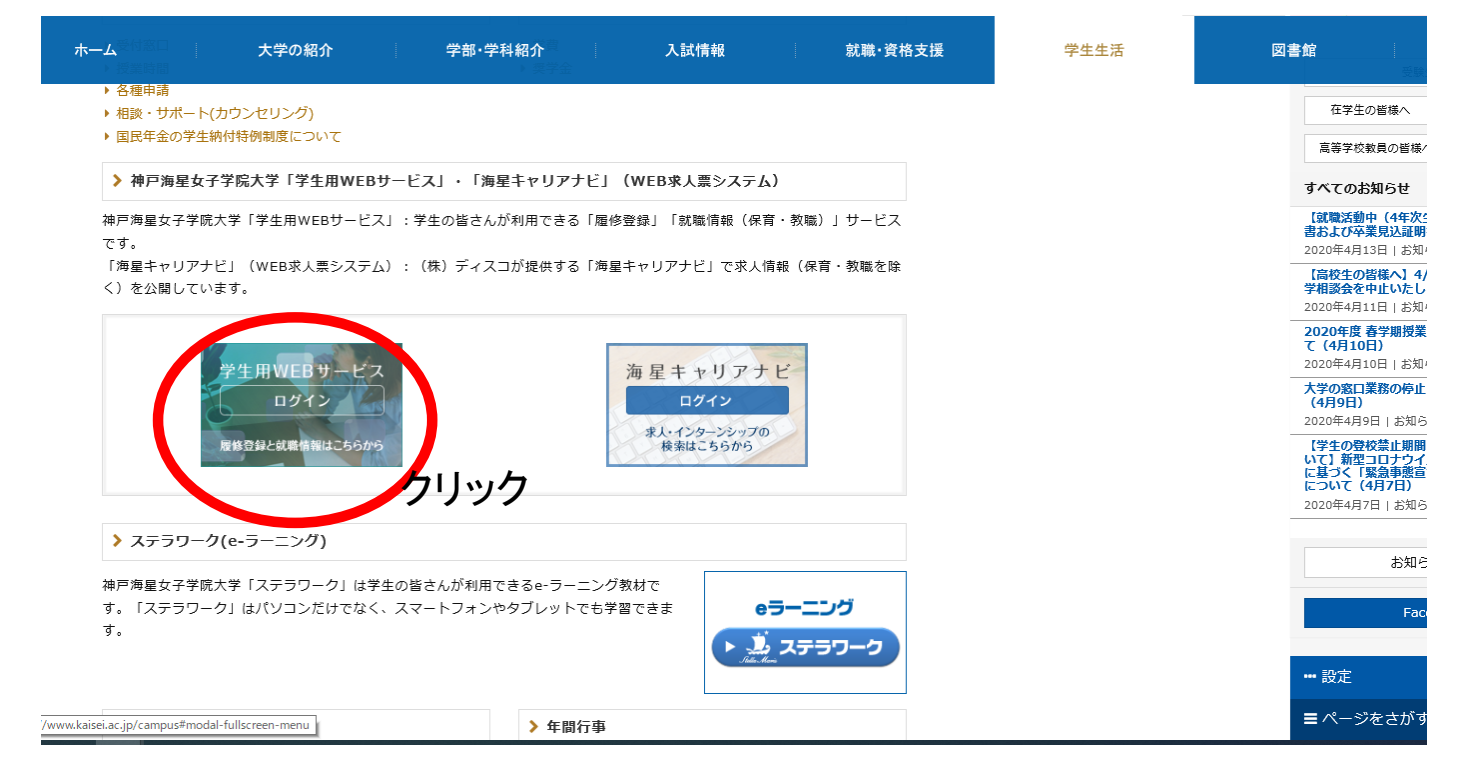

ログイン画面 ・ ログイン方法 ID:学籍番号

PW:生年月日(西暦8桁) 例)ID:313078 PW:19960509 (誕生日が1桁の場合は、 0を入力)

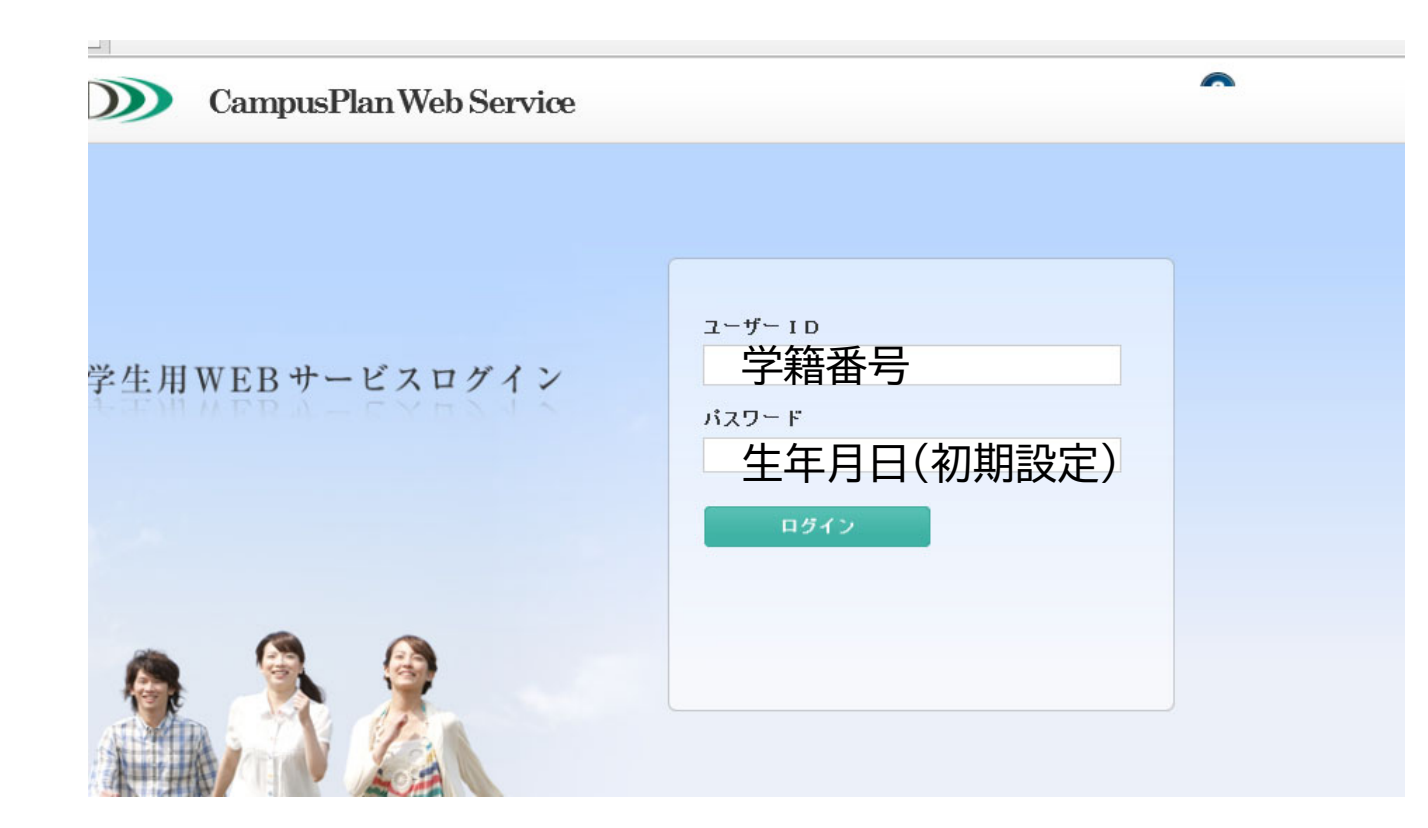

※初回ログイン後、必ずパスワードを変更してください。 ※変更後のパスワードは各自で管理してください。

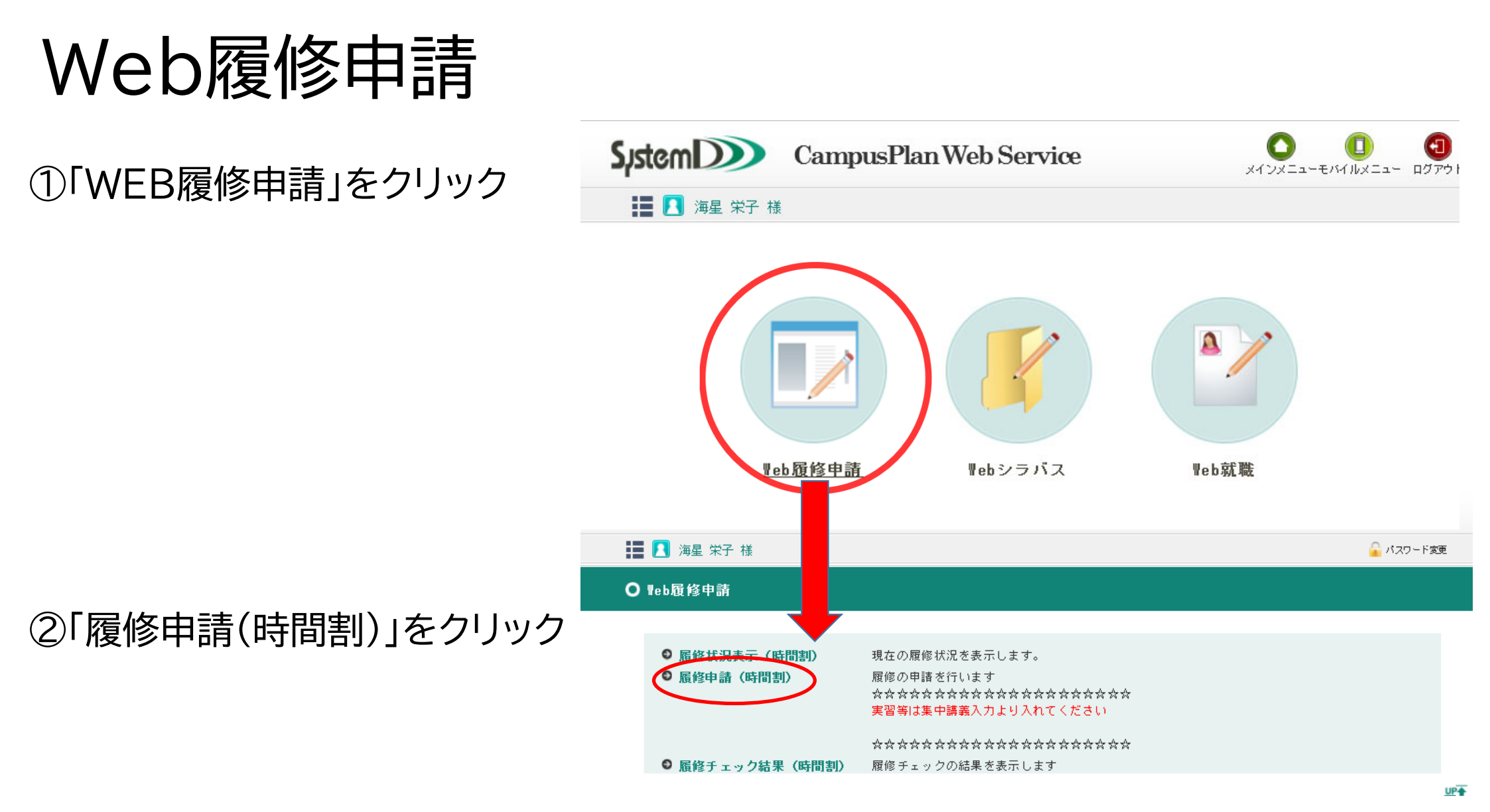

# 履修申請(時間割)

①時間割表の「+」「-」ボタンから履修できる科目を選択します。

②<mark>「+」ボタン</mark>からは科目の<mark>追加</mark>、

<mark>「–」ボタン</mark>からは科目の<mark>削除</mark>。

③「+」ボタンクリック後、別ウィンドウに 履修可能科目が表示されます。

④履修したい科目をクリックし、

時間割表に追加していきます。

⑤1年分(<mark>春学期・秋学期)</mark>の

履修登録をしてください。 ⑥クラス指定の科目は、 指定されたクラスを登録してください。

| 📕 📘 海星 栄子 様  |                                       |                                            |        | 🔓 パスワード変更          |                |                    |            |            |             |    |          |            |            |         |         |    |
|--------------|---------------------------------------|--------------------------------------------|--------|--------------------|----------------|--------------------|------------|------------|-------------|----|----------|------------|------------|---------|---------|----|
|              |                                       |                                            | 🥖 講義検索 | - Internet Ex      | plorer         |                    |            |            |             |    |          | -          | -          | ٥       | ×       |    |
|              | ☆☆☆☆☆☆☆☆☆☆<br>実習等は集中課題入:<br>☆☆☆☆☆☆☆☆: | 在京会会会会会会会会会会<br>カより入れてください<br>会会会会会会会会会会会会 | t#     | <b>春学期</b><br>該当件数 | 火曜 1<br>9件(1-9 | 段<br>件目を表示 )       |            |            |             |    |          |            |            |         |         |    |
| B            | 1 (5 PF III )                         | 中課義入力                                      | 波格入力   |                    | 課題ロー<br>ド      | 調務名称               | 課 執到<br>15 | 関速学則<br>科目 | 課 鏡間課<br>時期 | 校地 | 講範区<br>分 | 代表教員       | 科目分<br>類   | 龙道<br>別 | 単位<br>数 | 國道 |
| 表学期          |                                       |                                            |        | 違訳                 | 1120101        | 基礎演習I EFO<br>(程)   |            | 茶沒演習<br>I  | <b>存</b> 学期 |    |          | 堀 正人       | <b>춘</b> 끥 | 龙师      | ,       | Γ  |
| 877          |                                       | 火曜日                                        | 水曜日    | 違訳                 | 1120102        | 養破演習 I ET②<br>(石原) |            | 基礎演習<br>I  | 春学期         |    |          | 石原 歌子      | 茶费         | 必带      | 1       |    |
| 1時限          | 第文1提録<br>1340900<br>(外伯 昭和)<br>子      |                                            |        | 違訳                 | 1120103        | 茶被演習 I ET③<br>(宮副) |            | 茶被演習<br>I  | 春学期         |    |          | 室副 紀<br>子  | 茶斑         | 龙鄂      | 1       |    |
|              | 基礎-夏大化理解<br>必用 2単位<br>春学期             |                                            |        | 濾訳                 | 1120104        | 基礎演習 I ET⊗<br>(佐伯) |            | 基礎演習<br>I  | 春学期         |    |          | 佐伯 瑄<br>疏子 | <b>춘</b> 祝 | 必伤      | 1       |    |
| 2.時限         | 0                                     | •                                          | 0      | 選択                 | 1120105        | 養療法習Ⅰ ET◎<br>(吉野)  |            | 茶砌演習<br>I  | 春学期         |    |          | 吉野 美<br>智子 | 茶资         | 龙带      | -1      |    |
| 3時限          | 0                                     | 0                                          | 0      | 濾訳                 | 1120106        | 基礎演習Ⅰ PC①<br>(石曲)  |            | 基礎演習<br>I  | 春羊期         |    |          | 石島 多恵      | 茶祝         | 龙师      | 1       |    |
| 4 町成<br>5 時限 | 0                                     | 0                                          | 0      | 選択                 | 1120107        | 茶甜演習Ⅰ PC②<br>(表)   |            | 茶提演習<br>I  | 春学期         |    |          | 表 時間       | 圣政         | 龙带      | 1       |    |
|              |                                       |                                            |        | iff iR             | 1120108        | 登録演習Ⅰ PCΦ<br>(中園)  |            | 基礎演習<br>I  | 春学期         |    |          | 中國 佐<br>恵子 | <b>춘</b> 괞 | 必伤      | 1       |    |
| 秋学期          | [間] 課務の追加。                            | [〓] 講範の副院                                  | _      | 選択                 | 1120109        | 基础演習 I PC@<br>(法谷) |            | 茶砌演習<br>I  | 春学期         |    |          | 法谷 美<br>智  | 茶资         | 必带      | 1       |    |
|              | 月曜日                                   | 火曜日                                        | 水曜日    |                    |                |                    |            | <          | >           |    |          |            |            |         |         |    |
| 1 時限         | •                                     | 0                                          |        |                    |                |                    |            |            |             |    |          |            |            |         |         |    |
| 2.時限         | •                                     |                                            | 0      |                    |                |                    |            |            |             |    |          |            |            |         |         |    |
| 0.000        |                                       |                                            |        | <                  |                |                    |            |            |             |    |          |            |            |         | >       | ,  |

集中講義について

### 教育実習等も集中講義として、 必ず登録してください。 履修登録の右横のタブです。

|       | System Campus Plan Web Service          | x12x==- 00770F |
|-------|-----------------------------------------|----------------|
|       | 其書 Ⅰ 海星 栄子 様                            | 🍙 バスワード変更      |
|       | ○ 履修申請(時間割) 【春学期】                       |                |
| 忘れないで | ☆☆☆☆☆☆☆☆☆☆☆☆☆☆☆☆☆☆☆☆☆☆☆☆☆☆☆☆☆☆☆☆☆☆☆☆    |                |
|       | 集中講義                                    | 📑 成績状況参照       |
|       | 集中講義を追加するには、「講義追加」ボタンをクリックしてください。       |                |
|       | 「 は の は の は の の の の の の の の の の の の の の |                |
|       |                                         | 答録に進む          |

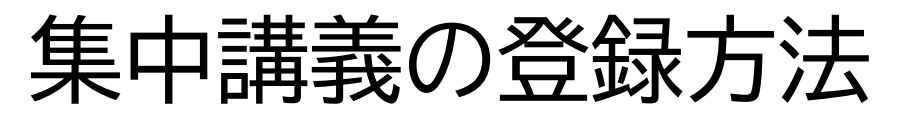

集中講義

講義追加

実習等、忘れずに登録 してください。 ①集中講義入力 講義追加 (別ウインドウが表示される。)

②講義コードや講義名称を入力 ③「以上の条件で検索」をクリック。

④クリックしたら、該当の科目が下 に表示される。

⑤該当科目の「選択」をクリックし て追加。

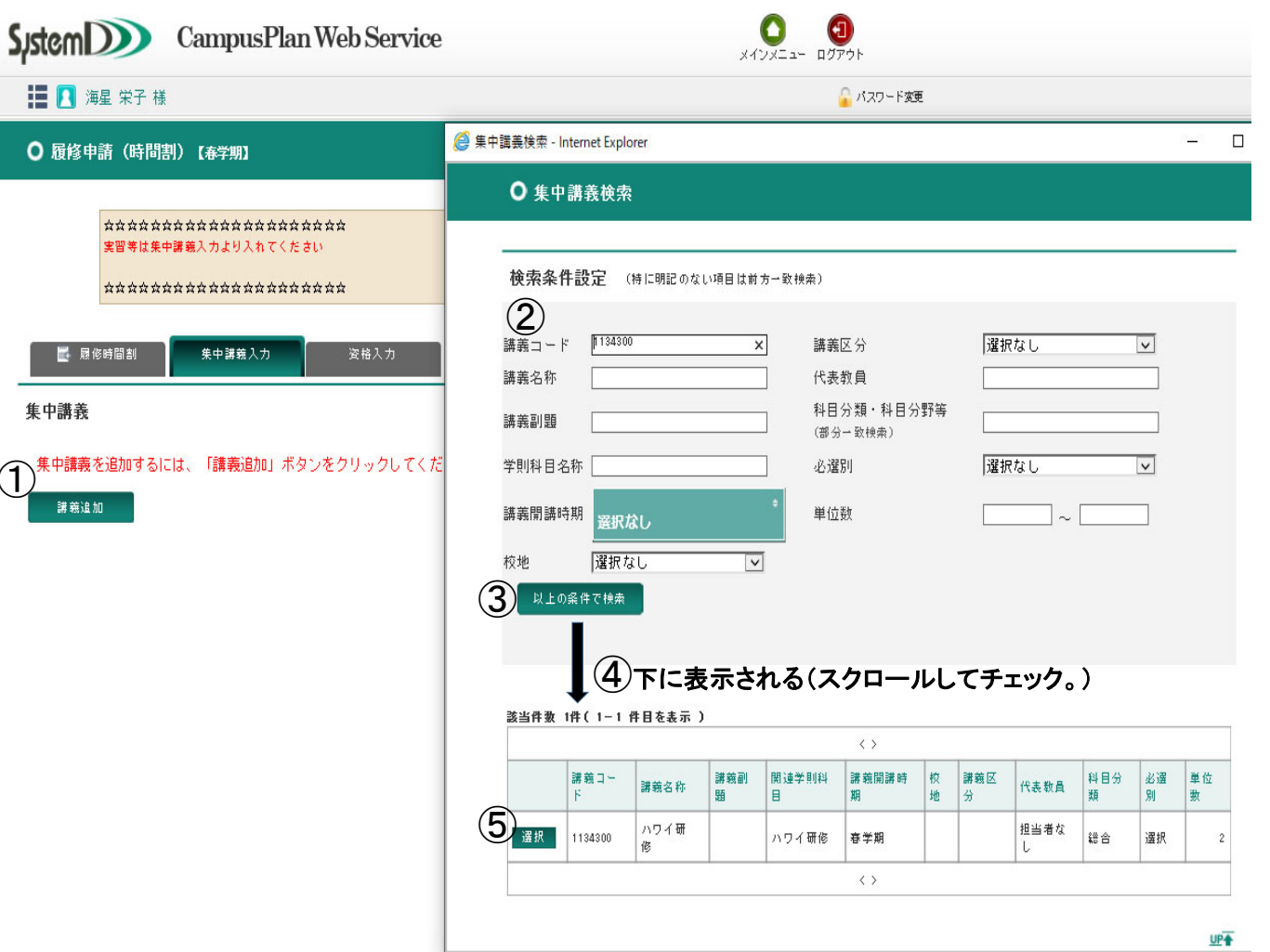

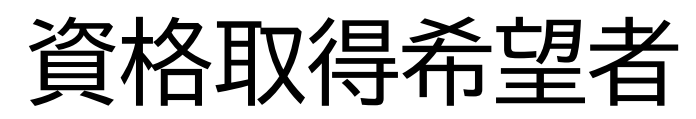

#### ・資格取得希望者は 必ず入力してください。

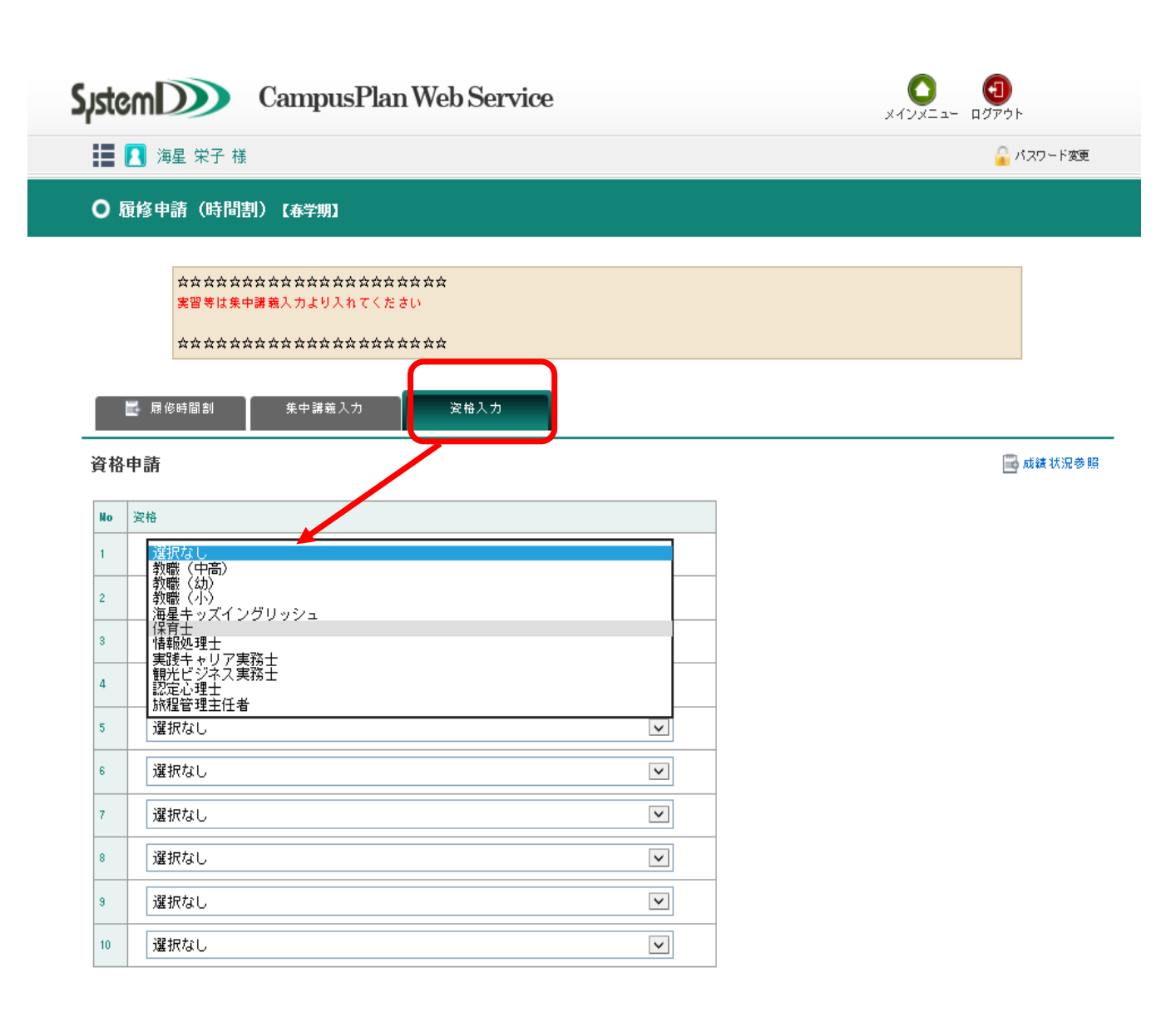

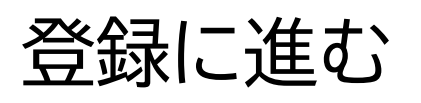

|      | 月曜日                                                                                        | 火曜日                                                                | 水曜日                                                                                                    | 木曜日                                                                                         | 金曜日 | 土曜日 |
|------|--------------------------------------------------------------------------------------------|--------------------------------------------------------------------|----------------------------------------------------------------------------------------------------|---------------------------------------------------------------------------------------------|-----|-----|
| 日時限  | 男文化理解           1340930           佐伯 瑞城子           基礎ー異文化理解           必修 2単位           春子期 | ■ 基礎演習 I ET(3) (2<br>前)<br>1120103<br>宮南 紀子<br>基礎<br>必修 1単位<br>春学期 | C Drai Com. 100-2<br>1390102<br>James C. JENSEN<br>基礎-37・425 <sup>*</sup> 19½2<br>必称 1単位<br>春学期              | D                                                                                           | D   | 0   |
| 2.時限 | •                                                                                          | •                                                                  | ÷                                                                                                    | •                                                                                           | •   | •   |
| 3時限  | D                                                                                          | ■ フランス語2<br>1163700<br>平田 淳子<br>外風語<br>選択1単位<br>春字期                | 0                                                                                                    | D                                                                                           | D   | 0   |
| 1.時限 | Ð                                                                                          | •                                                                  | <ul> <li>手話コミュニケーション!</li> <li>1342200</li> <li>若生 茂嗣</li> <li>基幹一観光</li> <li>選択 1単位</li> <li>春学期</li> </ul> | <ul> <li>人權数育論</li> <li>1137300<br/>場正人</li> <li>総合</li> <li>選訳 2単位</li> <li>春学剤</li> </ul> |     | ÷   |
| 5時限  | Đ                                                                                          |                                                                    | Ð                                                                                                    | キャリアデザイン入門     ET(2)     I130103     前田 央子     総合     必修     2単位     春空期                    | Ð   | •   |

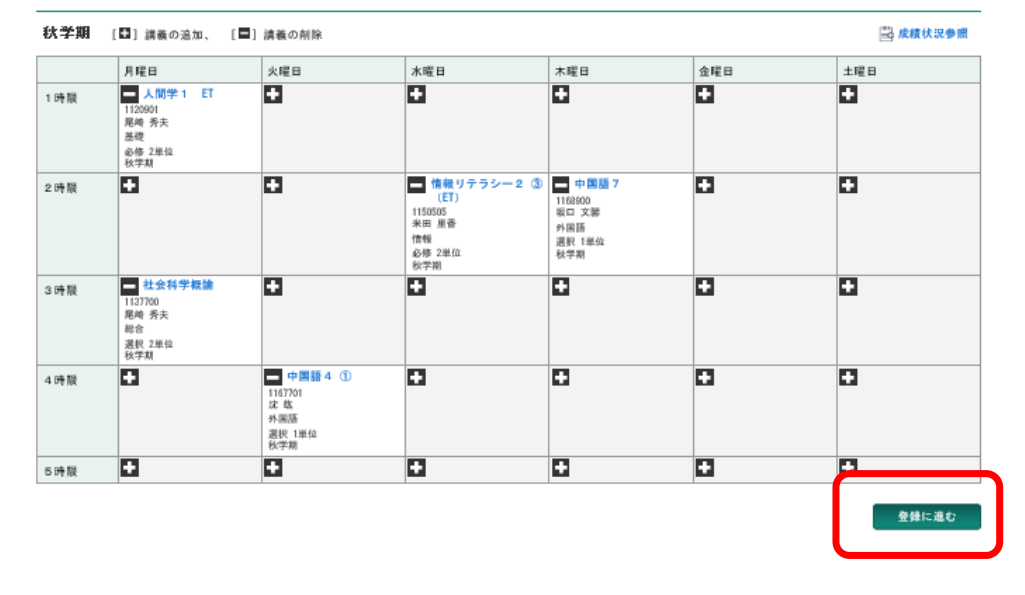

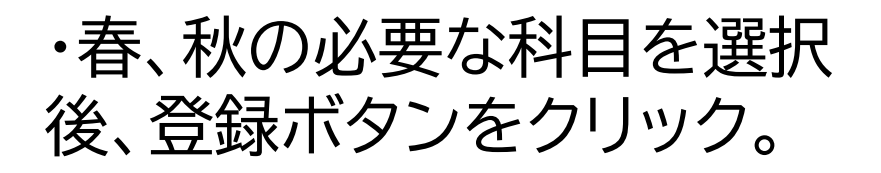

・期間中であれば、何度でも 追加・削除ができます。

# ・必ず<mark>『登録』</mark>をクリックし、登録完了まで進んでください。

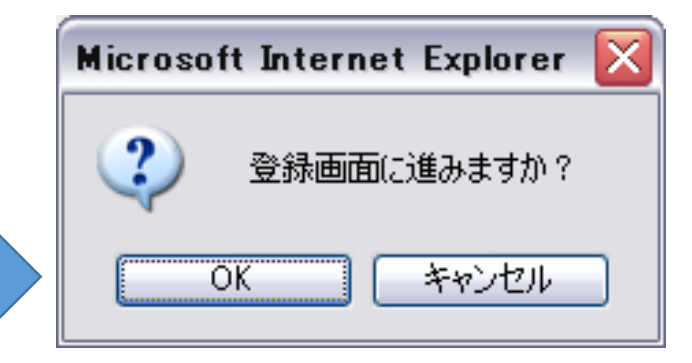

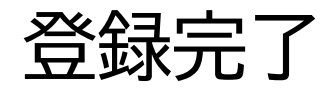

・「履修チェック結果を確認する」をクリッ クし、各自<u>登録科目を確認</u>してください。

・確認後、PDFをプリントアウトすることができます。(※エラーがあれば、再度登録作業をおこなってください。)

・登録期間終了後、履修登録確認票を 教務課前にて配布します。

※履修登録期間または履修登録変更期間であれば、変更はWEB内で可能です。

※履修登録変更期間後の取消のみ教務課で受付。 所定の取消用紙にボールペンで記入の上、期間内 に提出してください。 CampusPlan

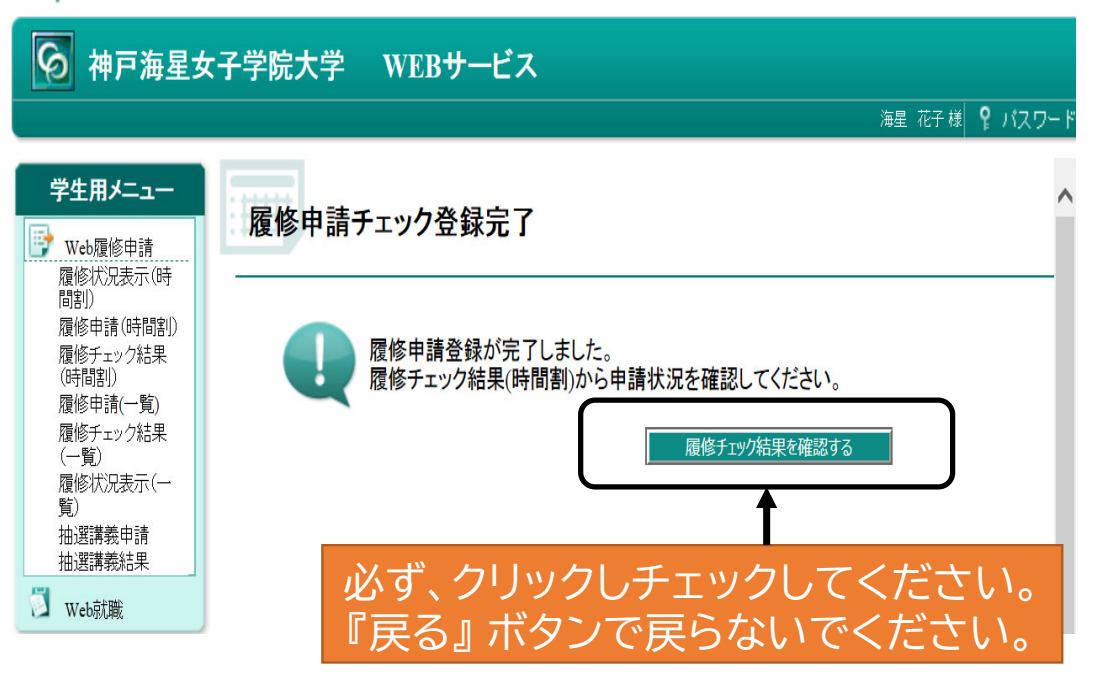

### お問い合わせ先

不明な点等、ありましたら下記までご連絡ください。

《教務課》 電話:078-881-7519(教務課直通) 窓口受付時間:〔平日〕10:00~16:00